## **Troubleshooting guide**

## Heading 1

Some text.

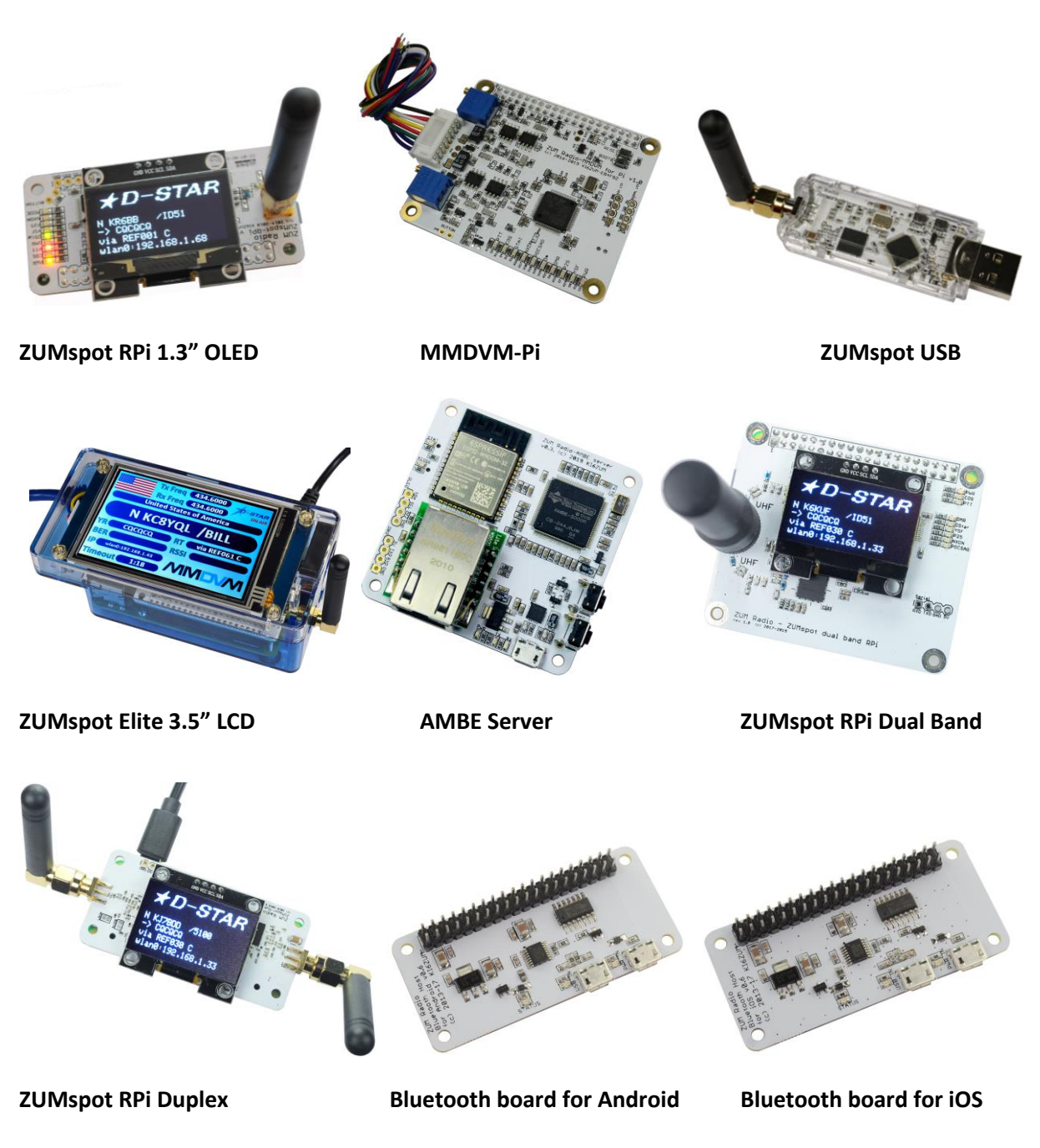

# ZUMspot USB specifications:

### Contents

| ZUMspot USB specifications: |
|-----------------------------|
| Common Issues               |
| ZUMspot RPi:3               |
| ZUMspot USB:4               |
| ZUMspot RPi 3.5" LCD kit:5  |
| ZUMspot Dual Band:6         |
| ZUMspot Duplex:7            |
| MMDVM-Pi:                   |
| ZUM AMBE Server:9           |
| Bluetooth Boards:           |
| Using MMDVMCal11            |
| OLED Display13              |
| Configure OLED:             |
| OLED/Shim Kit:              |
| Customer Support            |

### **Common Issues**

**Note**: Testing should be done with a known good Raspberry Pi with a correctly configured image.

#### ZUMspot RPi:

- Board not found in Pi-Star or not working in a particular mode.
  - Go to *Configuration -> Modem* and make sure that "ZUMspot RPi GPIO" has been selected.
  - Reflash modem firmware
    - Go to Configuration -> Expert -> SSH
    - Login
    - Run following command: sudo pistar-zumspotflash rpi
  - Test using MMDVMCal. More information is found under the **Using MMDVMCal** section.
    - Test Tx and Rx with the normal 433MHz frequency. If Tx and Rx work then any issues being experienced are due to a configuration problem or the Pi-Star image has been corrupted
- If the board has OLED issues go to the OLED Display section

#### ZUMspot USB:

- 1. No COM port found under Windows.
  - *a.* Go to "Device Manager" and check for USB devices with an exclamation point next to it.
  - *b.* Re-install Maple Drivers
- 2. Board not found in Pi-Star Suggestion 1.
  - a. Go to *Configuration -> Modem* and make sure that "ZUMspot USB" has been selected.
- 3. Board not found in Pi-Star Suggestion 2.
  - a. Go to Expert -> SSH
  - *b.* Login to pi-star
  - *c.* Type in "Isusb" in terminal
  - d. If a device named "1eaf:0004" is listed, then the Pi-Star image has been corrupted
- 4. Board not working in a particular mode.
  - a. Reflash firmware
    - *i.* Go to Configuration -> Expert -> SSH
    - ii. Login
  - iii. Run following command: sudo pistar-zumspotflash usb
  - b. Test using MMDVMCal. More information is found under the **Using MMDVMCal** section.
    - i. Test Tx and Rx with the normal 433MHz frequency. If Tx and Rx work then any issues being experienced are due to a configuration problem or if under Pi-Star, the Pi-Star image has been corrupted.

#### ZUMspot RPi 3.5" LCD kit:

- Board not found in Pi-Star or not working in a particular mode.
  - Go to *Configuration -> Modem* and make sure that "ZUMspot RPi GPIO" has been selected.
  - Reflash firmware
    - Go to Configuration -> Expert -> SSH
    - Login
    - Run following command: sudo pistar-zumspotflash rpi
  - Test using MMDVMCal. More information is found under the **Using MMDVMCal** section.
    - Test Tx and Rx with the normal 433MHz frequency. If Tx and Rx work then any issues being experienced are due to a configuration problem or the Pi-Star image has been corrupted
- 3.5" LCD screen not showing any user info or just displaying "Initializing"
  - Does the green LED on the Pi board flash after power is applied?
    - If not then it is likely a SD card image problem try to reflash the card with a new image from pistar.uk
  - Do all the LEDs on the top of the ZUMspot board flash twice after power is applied?
    - If not it is likely a power supply problem try to use a different power supply
  - Verify *Nextion* display has been selected
    - Go to Configuration
    - MMDVM Display Type should be set to Nextion
    - Port should be set to *modem*
    - Nextion Layout should be set to ON7LDS L3
  - NOTE: There is a known issue in Pi-Star that the IP address sometimes does not show up when connected via Ethernet

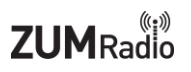

#### ZUMspot Dual Band:

- Board not found in Pi-Star or not working in a particular mode.
  - Go to Configuration -> Modem and make sure that "ZUMspot Dual Band Raspberry Pi Hat (GPIO)" has been selected.
    - If you can't find "ZUMspot Dual Band Raspberry Pi Hat (GPIO)" under the Modem list then you will need to reload the ZUMspot Dual Band Pi-Star image onto the SD card.
  - Test using MMDVMCal. More information is found under the **Using MMDVMCal** section.
    - Test Tx and Rx with a UHF frequency and a VHF frequency. If both work then any issues being experienced are due to a configuration problem or the Pi-Star image has been corrupted
- If the board has OLED issues go to the **OLED Display** section

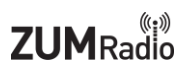

#### ZUMspot Duplex:

- Board not found in Pi-Star or not working in a particular mode.
  - Go to Configuration -> Modem and make sure that "ZUMspot Duplex Raspberry Pi Hat (GPIO)" has been selected.
    - If you can't find "ZUMspot Duplex Raspberry Pi Hat (GPIO)" under the Modem list then you will need to reload the ZUMspot Duplex Pi-Star image onto the SD card.
  - Test using MMDVMCal. More information is found under the **Using MMDVMCal** section.
    - Test Tx and Rx with the normal 433MHz frequency. If Tx and Rx work then any issues being experienced are due to a configuration problem or the Pi-Star image has been corrupted
- If the board has OLED issues go to the **OLED Display** section

#### MMDVM-Pi:

- 1. Board not found in Pi-Star or not working in a particular mode
  - a. Go to *Configuration -> Modem* and make sure that "ZUM Radio-MMDVM for Pi (GPIO)" has been selected.
  - b. Reflash firmware
    - i. Follow instructions in the MMDVM-Pi Configuration Guide: <u>https://www.hamradio.com/images\_managed/misc/H0-016486\_MMDVM-Pi\_Configuration.pdf</u>
  - c. Test using MMDVMCal. More information is found under the **Using MMDVMCal** section.

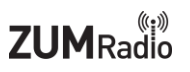

#### ZUM AMBE Server:

Troubleshooting the AMBE Server board is easier when using it with a 1.3" OLED

- 2. Device is not working with a Wi-Fi/Ethernet connection
  - a. Remove SD card from AMBE board, and connect AMBE board via USB cable to a computer.
    - i. Go to "Device Manager" to obtain the COM port number of the ZUM AMBE server.
    - ii. Open BlueDV and change settings in order to use the COM port of the ZUM AMBE server.
      - 1. NOTE: Make sure checkbox next to "Use AMBEServer" is unchecked
  - iii. Exit settings
  - iv. Turn ON *Serial* and then turn ON D-Star or DMR and connect to a reflector/talk group with activity on it.
  - v. If the audio starts coming through the speakers then the problem is a configuration issue.
  - Go to <u>http://ambeboard.zumradio.com/configurator/</u> to download a new configuration file
    - i. NOTE: When connecting via Wi-Fi or Ethernet it is easier to select a *Static* IP address so that there is no confusion as to what the IP address will be. Make sure to use an IP address with a high number (EX:192.168.1.80) so that it won't clash with any currently connected devices.
- 3. Device is not working under Wi-Fi
  - a. Double check the zum.ini file loaded onto the SD card.
    - i. Verify that *wifi=1*
    - ii. Double check the Wi-Fi SSID is correct in the *ssid*= section
    - iii. Double check the Wi-Fi password is correct int the *ssidpassword*= section

#### **Bluetooth Boards:**

- 1. BlueDV can't connect to ZUMspot after Bluetooth pairing.
  - a. Connect ZUMspot to known good working Pi-Star setup. Then follow the steps in *ZUMspot RPi* section.
  - b. If the ZUMspot board works under Pi-Star but not on the ZUM Bluetooth board, then an RMA should be requested for the ZUM Bluetooth board.

### Using MMDVMCal

NOTE: MMDVMCal will test Tx/Rx on ZUMspot boards and the MMDVM-Pi boards. The ZUM AMBE Server board is not supported.

- 1. Turn on a radio and set it to 433.000 MHz and set it to analog mode.
  - a. If you want to test VHF (for ZUMspot Dual Band only) try using 145.615MHZ
- 2. Boot up pi-star
- 3. Go to Configuration -> Expert -> SSH Access
- 4. Login to pi-star
- 5. Type in the following command: sudo pistar-mmdvmcal

|                 | Pi-Star:3.4.16 / Dashboard:20190205                                                                    |
|-----------------|----------------------------------------------------------------------------------------------------|
|                 | Pi-Star Digital Voice - Expert Editors                                                                 |
|                 | Dashboard   Admin   Update   Upgrade   Backup/Restore   Configuration                                  |
| E.U.E.dia       | uick Edit: DStarRepeater   ircDDBGateway   TimeServer   MMDVMHost   DMR GW   YSF GW   P25 GW   NXDN GW |
| Full Euro       |                                                                                                    |
|                 | SSH - Pi-Star                                                                                          |
| H/h             | Display help                                                                                           |
| Q/q             | Quit                                                                                                   |
| W/w             | Enable/disable modem debug messages                                                                    |
| E/e             | Enter frequency (current: 433000000 Hz)                                                                |
| F               | Increase frequency                                                                                     |
| f               | Decrease frequency                                                                                     |
| T               | Increase deviation                                                                                     |
| t               | Decrease deviation                                                                                     |
| P               | Increase RF power                                                                                      |
| р               | Decrease RF power                                                                                      |
| C/c             | Carrier Only Mode                                                                                      |
| D/d             | DMR Deviation Mode (Adjust for 2.75Khz Deviation)                                                      |
| M/m             | DMR Simplex 1031_Hz Test_Pattern (CC1 ID1 TG9)                                                         |
| K/k             | BER Test Mode (FEC) for D-Star                                                                         |
| b               | BER Test Mode (FEC) for DMR Simplex (CC1)                                                              |
| B               | BER Test Mode (1031 Hz Test Pattern) for DMR Simplex (CC1 ID1 TG9)                                     |
| J               | BER lest Mode (FEC) for YSF                                                                            |
| ] ]             | BER lest Mode (FEC) for P25                                                                            |
| n               | BER lest Mode (FEC) for NXDN                                                                           |
| S/s             | RSSI Mode                                                                                              |
| 1/1             | Interrupt Counter Mode                                                                                 |
| V/V             | Display version of MMDVMCal                                                                            |
| <space></space> | Toggte transmit                                                                                        |
|                 |                                                                                                    |

- 6. You will see this menu
- 7. Press the spacebar on your keyboard to do the transmit test
- 8. The red PTT LED should turn on. You should hear a tone on the radio. This shows that the transmit function of the board is working
- 9. Press the spacebar to stop the transmit test.
- 10. Press the "s" key on your keyboard for the RSSI test (RX test)
  - a. RSSI test will not work on MMDVM-Pi board
- 11. Press the PTT button on the radio.

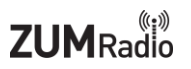

12. You should see the RSSI drop to around 47-48. This shows that the receive function of the board is working.

| Pi-Star:3.4.16 / Dashboard:20190205                                                                                                    |
|----------------------------------------------------------------------------------------------------|
| Pi-Star Digital Voice - Expert Editors                                                                                                    |
| Dashboard   Admin   Update   Upgrade   Backup/Restore   Configuration                                                                                                    |
| Quick Edit: DStarRepeater   ircDDBGateway   TimeServer   MMDVMHost   DMR GW   YSF GW   P25 GW   NXDN GW<br>Full Edit: DMR GW   PIStar-Remote   WiFi   BM API   DAPNET API   System Cron   RSSI Dat Tools: CSS Tool   SSH Access            |
| SSH - Pi-Star                                                                                                    |
| K/kBER Test Mode (FEC) for D-StarbBER Test Mode (FEC) for DMR Simplex (CC1)BBER Test Mode (1031 Hz Test Pattern) for DMR Simplex (CC1 ID1 TG9)JBER Test Mode (FEC) for YSFjBER Test Mode (FEC) for P25                                     |
| n BER Test Mode (FEC) for NXDN<br>S/s RSSI Mode<br>I/i Interrupt Counter Mode<br>V/v Display version of MMDVMCal<br><space> Toggle transmit</space>                                                                                        |
| Set transmitter ON<br>Set transmitter OFF<br>RSSI Mode<br>RSSI: max: 101, min: 95, ave: 97<br>RSSI: max: 106, min: 90, ave: 99<br>RSSI: max: 112, min: 96, ave: 101<br>RSSI: max: 106, min: 47, ave: 56<br>RSSI: max: 47, min: 47, ave: 47 |
| RSSI: max: 106, min: 47, ave: 56<br>RSSI: max: 47, min: 47, ave: 47<br>RSSI: max: 47, min: 47, ave: 47                                                                                                    |

13. Press the "q" key on your keyboard to exit out of MMDVMCal.

### **OLED Display**

1. If you see **lines in the display**, then the OLED glass is broken. The image on the left has broken glass while the image on the right is working correctly.

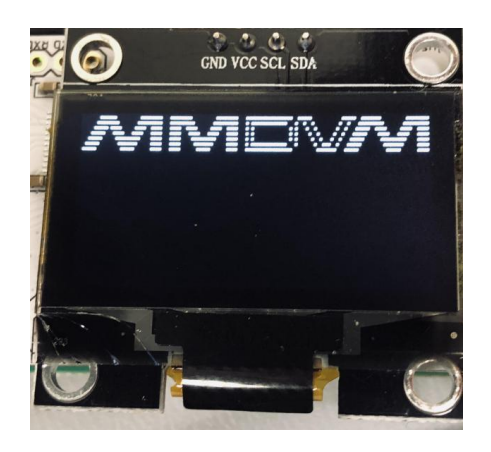

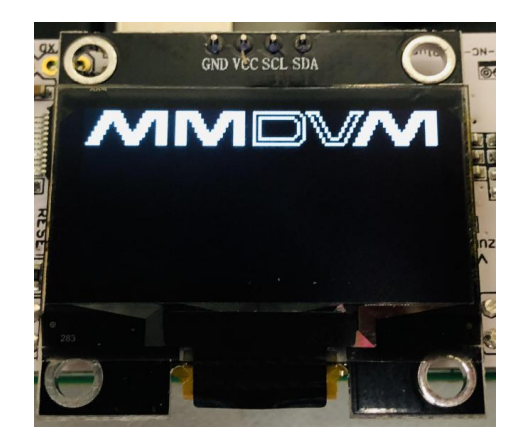

Here is a close up example of broken glass:

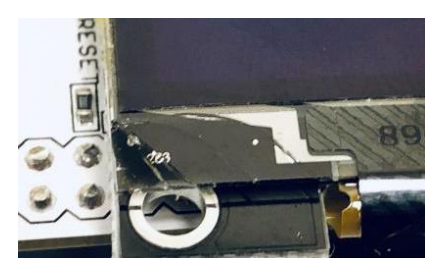

1. If you see many dots on the display, then the settings in PiStar have not been configured correctly. Follow the directions below to correct the setup.

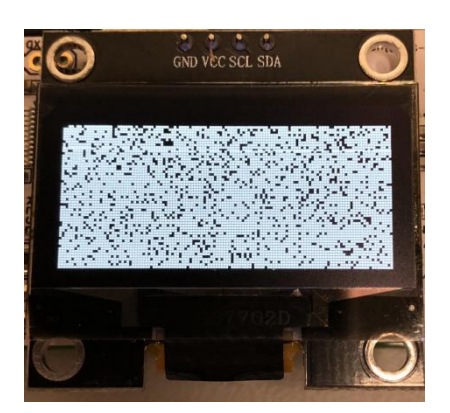

- 2. If the display comes up **blank**:
  - *a.* The settings in Pi-Star may have been configured incorrectly. Follow the directions below to correct the setup.
  - b. Make sure correct ZUMspot modem was selected under Configuration -> Modem

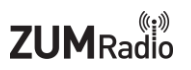

#### Configure OLED:

On the "Configuration" screen of Pi-Star, set the "MMDVM Display Type" to "OLED". Make sure the "Radio/Modem Type" is set to "ZumSpot – Raspberry Pi Hat (GPIO)". Next, click "Apply Changes".

| KI6ZUM - Digital Voice | e Dashboari 🗙 🕂                       |               |                                       |                              |                             |   | -   |  |
|------------------------|---------------------------------------|---------------|---------------------------------------|------------------------------|-----------------------------|---|-----|--|
| → C ① No               | ot secure   pi-star/admin/configure.p | hp            |                                       |                              |                             | ☆ | New |  |
|                        |                                       |               |                                       | Pl-Star: 3                   | .4.13 / Dashboard: 20180522 |   |     |  |
|                        |                                       | Pi-Star Di    | gital Voice - Co                      | nfiguration                  |                             |   |     |  |
|                        |                                       |               |                                       |                              |                             |   |     |  |
|                        |                                       |               | Dashboard   Admin   Expert            | Power   Update   Backup/Res  | store   Factory Reset       |   |     |  |
|                        |                                       |               | Gateway Hardware Informatio           | n                            |                             |   |     |  |
|                        | Hostname                              | Kernel        | Platform<br>Di Zana N Day 1 1 (512MB) | CPU Load                     | CPU Temp                    |   |     |  |
|                        | pi-star                               | 4.9.35+       | P1 2000 W REV 1.1 (51200)             | 0.02 / 0.19 / 0.15           | 55.2°C / 95.4°F             |   |     |  |
|                        |                                       |               | Control Software                      |                              |                             |   |     |  |
|                        | Controller Software:                  | Opena         | Va                                    | Lue                          |                             |   |     |  |
|                        | Controller Mode:                      | Simplex Nor   | te Opunley Receiter (or Half-F        | Junley on Hotsoots)          |                             |   |     |  |
|                        |                                       | - Simplex nor | Apply Changes                         | suprex on nocepocey          |                             |   |     |  |
|                        |                                       |               |                                       |                              |                             |   |     |  |
|                        | Setting                               |               | MMDVMHost Configuration               | lue                          |                             |   |     |  |
|                        | DMR Mode:                             |               | RF Hangtime: 20                       | Net Hangtime: 20             |                             |   |     |  |
|                        | D-Star Mode:                          |               | RF Hangtime: 20                       | Net Hangtime: 20             |                             |   |     |  |
|                        | YSF Mode:                             |               | RF Hangtime: 20                       | Net Hangtime: 20             |                             |   |     |  |
|                        | P25 Mode:                             |               | RF Hangtime: 20                       | Net Hangtime: 20             |                             |   |     |  |
|                        | NXDN Mode:                            |               | RF Hangtime: 20                       | Net Hangtime: 20             |                             |   |     |  |
|                        | YSF2DMR:                              |               |                                       |                              |                             |   |     |  |
|                        | YSF2NXDN:                             |               |                                       |                              |                             |   |     |  |
|                        | YSF2P25:                              |               |                                       |                              |                             |   |     |  |
|                        | MMDVM Display Type:                   | OLED 🔻        | Airt: Hockingram to - hex ion         | Layout: G4KLX 🔻              |                             |   |     |  |
|                        |                                       |               | Apply Changes                         |                              |                             |   |     |  |
|                        |                                       |               | General Configuration                 |                              |                             |   |     |  |
|                        | Setting                               |               | Va                                    | lue                          |                             |   |     |  |
|                        | Hostname:                             | pi-star       | Do not add suffixes such a            | s .local                     |                             |   |     |  |
|                        | Node Callsign:                        | KI6ZUM        |                                       |                              |                             |   |     |  |
|                        | Radio Frequency:                      | 434.600.000   | MHz                                   |                              |                             |   |     |  |
|                        | Latitude:                             | 50.00         | degrees (positive value fo            | r North, negative for South) |                             |   |     |  |
|                        | Longitude:                            | -3.00         | degrees (positive value fo            | r East, negative for West)   |                             |   |     |  |
|                        | Town:                                 | Town, L0C4T0  | R                                     |                              |                             |   |     |  |
|                        | Country:                              | Country       |                                       |                              |                             |   |     |  |
|                        | URL:                                  | http://www.mw | 0mwz.co.uk/pi-star/                   | O Auto 🔍 Ma                  | inual                       |   |     |  |
|                        | Radio/Modem Type:                     | Europet Ta    | apicenty Titlian (OFTO)               |                              |                             |   |     |  |
|                        | Node Type:                            | • Private C   | Public                                |                              |                             |   |     |  |
|                        | System Time Zone:                     | Amorica/Loc   | Angolas T                             |                              |                             |   |     |  |

#### Next, select "Expert"

| (1) KI6ZUM - Digital Voice Dashboar X | < +                         |                   |                    |                     |                              |                         |   | - |   | × |
|---------------------------------------|-----------------------------|-------------------|--------------------|---------------------|------------------------------|-------------------------|---|---|---|---|
| ← → C ① Not secure   p                | oi-star/admin/configure.php |                   |                    |                     |                              |                         | ☆ |   | θ | : |
|                                       | Pi-                         | Star Digit        | al Voice           | - Conf              | P-Sar:34.1                   | 3 / Dashboerd: 20180522 |   |   |   | - |
|                                       |                             |                   | Dashboard   Admi   | Expert              | ower   Update   Backup/Resto | re   Factory Reset      |   |   |   |   |
|                                       |                             | Gate              | eway Hardware In   | formation           |                              |                         |   |   |   |   |
|                                       | Hostname Ker                | el l              | Platform           | E12MP)              | CPU Load                     | CPU Temp                |   |   |   |   |
| L                                     | p1-500 4.5.                 | ,                 | 1 2010 W NOV 1.1 ( | 512/10/             | 0.02 / 0.19 / 0.19           | 7.2 C 7 53.4 1          |   |   |   |   |
| _                                     | Catalon                     |                   | Control Softwa     | re                  |                              |                         |   |   |   |   |
| Co                                    | ontroller Software:         | DStarBeneater     | MMDVMHost (DV-Me   | value<br>Ra Minimum | Eirmware 3.07 Required)      |                         |   |   |   |   |
| Co                                    | ontroller Mode:             | Simplex Node      | Duplex Repeater (  | or Half-Dup         | lex on Hotspots)             |                         |   |   |   |   |
|                                       |                             | ,                 | Apply Change       | 3                   | /                            |                         |   |   |   |   |
|                                       |                             |                   | MDVMHost Config    | uration             |                              |                         |   |   |   |   |
|                                       | Setting                     | P                 | movemost Config    | Value               | •                            |                         |   |   |   |   |
| DM                                    | IR Mode:                    |                   | RF Hangtime:       | 20                  | Net Hangtime: 20             |                         |   |   |   |   |
| D-                                    | -Star Mode:                 |                   | RF Hangtime:       | 20                  | Net Hangtime: 20             |                         |   |   |   |   |
| YS                                    | SF Mode:                    |                   | RF Hangtime:       | 20                  | Net Hangtime: 20             |                         |   |   |   |   |
| P2                                    | 25 Mode:                    |                   | RF Hangtime:       | 20                  | Net Hangtime: 20             |                         |   |   |   |   |
| NX                                    | KDN Mode:                   |                   | RF Hangtime:       | 20                  | Net Hangtime: 20             |                         |   |   |   |   |
| YS                                    | SF2DMR:                     |                   |                    |                     |                              |                         |   |   |   |   |
| YS                                    | SF2NXDN:                    |                   |                    |                     |                              |                         |   |   |   |   |
| YS                                    | SF2P25:                     |                   |                    |                     |                              |                         |   |   |   |   |
| 100                                   | MDVM Display Type:          | OLED V Port       | : /dev/ttyAMA0 🔻   | Nextion Lay         | rout: G4KLX 🔻                |                         |   |   |   |   |
|                                       |                             |                   | Apply Changes      | 5                   |                              |                         |   |   |   |   |
|                                       |                             |                   | General Configur   | ation               |                              |                         |   |   |   |   |
|                                       | Setting                     |                   | 3                  | Value               | 2                            |                         |   |   |   |   |
| Ho                                    | ostname:                    | pi-star           | Do not add suffixe | s such as .         | local                        |                         |   |   |   |   |
| No                                    | ode Callsign:               | KI6ZUM            |                    |                     |                              |                         |   |   |   |   |
| Ra                                    | adio Frequency:             | 434.600.000       | MHz                |                     |                              |                         |   |   |   |   |
| La                                    | atitude:                    | 50.00             | degrees (positive  | value for N         | lorth, negative for South)   |                         |   |   |   |   |
| Lo                                    | ongitude:                   | -3.00             | degrees (positive  | value for E         | ast, negative for West)      |                         |   |   |   |   |
| То                                    | own :                       | Town, L0C4T0R     |                    |                     |                              |                         |   |   |   |   |
| Co                                    | ountry:                     | Country           |                    |                     |                              |                         |   |   |   |   |
| UR                                    | RL:                         | http://www.mw0mwz | z.co.uk/pi-star/   |                     | 🔿 Auto 🔍 Manu                | al                      |   |   |   |   |
| Ra                                    | adio/Modem Type:            | ZumSpot - Raspber | rry Pi Hat (GPIO)  |                     | •                            |                         |   |   |   |   |
| No                                    | ode Type:                   | • Private O Publ  | ic                 |                     |                              |                         |   |   |   |   |
| Sy                                    | /stem Time Zone:            | America/Los_Ange  | les 🔻              |                     |                              |                         |   |   |   | Ŧ |

#### Next, select "MMDVMHost"

| → C (i) Not secure   pi-star/a | dmin/expert/                                                                                                    | 4 | •   | A |  |
|--------------------------------|----------------------------------------------------------------------------------------------------|---|-----|---|--|
| y O O Not secure   pr starys   | unnivexpery                                                                                                    | А | New | 0 |  |
|                                | PF-Star:3.4.13 / Deshboard:20180522                                                                                                    |   |     |   |  |
|                                | Pi-Star Digital Voice - Expert Editors                                                                                                    |   |     |   |  |
|                                | Quick Editors: DStarRepeater incDDBGateway TimeSen r MMDVMHost D RGateway YSFGateway P25Gateway Full Editors: DMRGateway P35Gateway Full Editors: DMRGateway P35Gateway Full Editors: DMRGateway P35Gateway Full Editors: DMRGateway P35Gateway Full Editors: DMRGateway P35Gateway Full Editors: DMRGateway P35Gateway Full Editors: DMRGateway P35Gateway Full Editors: DMRGateway P35Gateway Full Editors: DMRGateway P35Gateway Full Editors: DMRGateway P35Gateway P35Gateway                                                                                                    |   |     |   |  |
|                                | Expert Editors                                                                                                    |   |     |   |  |
|                                | **WARNING**                                                                                                    |   |     |   |  |
|                                | Pi-Star Expert editors have been created to make editing some of the extra settings in the<br>conrig files more simple, allowing you to update some areas of the config files without the<br>need to login to your Pi over SSH.                                                                                                    |   |     |   |  |
|                                | Please keep in mind when making your edits here, that these config files can be updated by<br>the dashboard, and that your edits can be over-written. It is assumed that you already know<br>what you are doing editing the files by hand, and that you understand what parts of the files<br>are mainteined by the dashboard.                                                                                                    |   |     |   |  |
|                                | With that warning in mind, you are free to make any changes you like, for help come to the Facebook<br>group (link at the bottom of the page) and ask for help if / when you need it.<br>73 and enjoy your Pi-Star experiance.<br>Pi-Star UK Team.                                                                                                    |   |     |   |  |
|                                | P Sar / Except Instantiant, B / Ani/ Trake (INPROVID) 2014-2018.<br>P Sar / Except Instantiant, B / Ani/ P Sar / Sar / Sa<br>/ Sar / Sar / Sar / Sar / Sar / Sar / Sar / Sar / Sar / Sar / Sar / Sar / Sar / Sar / Sar / Sar / Sar / Sar / Sar / Sar / Sar / Sar / Sar / Sar / Sar / Sar / Sar / Sar / Sar / Sar / Sar / Sar / Sar / Sar / Sar / Sar / Sar / Sar / Sar / |   |     |   |  |
|                                |                                                                                                    |   |     |   |  |
|                                |                                                                                                    |   |     |   |  |
|                                |                                                                                                    |   |     |   |  |
|                                |                                                                                                    |   |     |   |  |
|                                |                                                                                                    |   |     |   |  |
|                                |                                                                                                    |   |     |   |  |
|                                |                                                                                                    |   |     |   |  |

Scroll to the bottom of the page to the "OLED" section.

For 0.96" OLED screen, select "Type" "3". Next, click on "Apply Changes".

| - > C (i) Not secure | pi-star/admin/expert/edit_mmdvmhos | t.php                                                                                                    |                                                                           | \$ | <u>^</u> | Θ | , |
|----------------------|------------------------------------|----------------------------------------------------------------------------------------------------|---------------------------------------------------------------------------|----|----------|---|---|
|                      | ·                                  | Apply Chan                                                                                                    | ges                                                                       | -  | Lieu I   |   |   |
|                      |                                    | HD44786                                                                                                    |                                                                           |    |          |   |   |
|                      | Rows                               | 2                                                                                                    |                                                                           |    |          |   |   |
|                      | Columns                            | 16                                                                                                    |                                                                           |    |          |   |   |
|                      | Pins                               | 11,10,0,1,2,3                                                                                                    |                                                                           |    |          |   |   |
|                      | I2CAddress                         | 0x20                                                                                                    |                                                                           |    |          |   |   |
|                      | PWM                                | 0                                                                                                    |                                                                           |    |          |   |   |
|                      | PWMPin                             | 21                                                                                                    |                                                                           |    |          |   |   |
|                      | PWMBright                          | 100                                                                                                    |                                                                           |    |          |   |   |
|                      | PMMDim                             | 16                                                                                                    |                                                                           |    |          |   |   |
|                      | DisplayClock                       | 1                                                                                                    |                                                                           |    |          |   |   |
|                      | UTC                                | 0                                                                                                    |                                                                           |    |          |   |   |
|                      |                                    | Apply Chan                                                                                                    | iges                                                                      |    |          |   |   |
|                      |                                    | Nextion                                                                                                    | 1                                                                         | •  |          |   |   |
|                      | Port                               | /dev/ttyAMA0                                                                                                    |                                                                           |    |          |   |   |
|                      | Brightness                         | 50                                                                                                    |                                                                           | -  |          |   |   |
|                      | DisplayClock                       | 1                                                                                                    |                                                                           | -  |          |   |   |
|                      | UTC                                | 0                                                                                                    |                                                                           | -  |          |   |   |
|                      | ScreenLayout                       | 0                                                                                                    |                                                                           | -  |          |   |   |
|                      | IdleBrightness                     | 20                                                                                                    |                                                                           | J  |          |   |   |
|                      |                                    | Арру Спал                                                                                                    | 96                                                                        |    |          |   |   |
|                      | Type                               | 3                                                                                                    |                                                                           | 1  |          |   |   |
|                      | Brogintiess                        |                                                                                                    |                                                                           |    |          |   |   |
|                      | Invert                             | 0                                                                                                    |                                                                           | 1  |          |   |   |
|                      | Scroll                             | 0                                                                                                    |                                                                           |    |          |   |   |
|                      |                                    | Apply Chan                                                                                                    | ges                                                                       |    |          |   |   |
|                      |                                    | I Clocor                                                                                                    |                                                                           | 1  |          |   |   |
|                      | Address                            | localhost                                                                                                    |                                                                           |    |          |   |   |
|                      | Port                               | 13666                                                                                                    |                                                                           |    |          |   |   |
|                      | DimOnIdle                          | 0                                                                                                    |                                                                           | 1  |          |   |   |
|                      | DisplayClock                       | 1                                                                                                    |                                                                           |    |          |   |   |
|                      | υτο                                | 0                                                                                                    |                                                                           |    |          |   |   |
|                      |                                    | Apply Chan                                                                                                    | iges                                                                      | -  |          |   |   |
|                      |                                    | Pi-Star / Pi-Star Dashboard, © Andy Ti<br>ircDDBGateway Dashboard by Hi<br>MMDVMDash developed by Ki<br>Need bala? Click boos for t | aylor (MW0MWZ) 2014-2018.<br>ans-J. Barthen (DLSDI),<br>m Huebel (DG9VH), |    |          |   |   |

For 1.3" OLED screen, select "Type" "6". Next, click on "Apply Changes"

| → C ① Not secure   pi-star/a | admin/expert/edit_mmdvmhost | php           | \$ | New | 0 | - |
|------------------------------|-----------------------------|---------------|----|-----|---|---|
|                              |                             | Apply Changes |    |     |   |   |
|                              |                             | HD44780       |    |     |   |   |
|                              | Rows                        |               |    |     |   |   |
|                              | Columns                     | 6             |    |     |   |   |
|                              | Pins                        | 1,10,0,1,2,3  |    |     |   |   |
|                              | I2CAddress                  | x20           |    |     |   |   |
|                              | PWM                         |               |    |     |   |   |
|                              | PWMPin                      | 1             |    |     |   |   |
|                              | PWMBright                   | 00            |    |     |   |   |
|                              | PWMDim                      | 6             |    |     |   |   |
|                              | DisplayClock                |               |    |     |   |   |
|                              | UTC                         |               |    |     |   |   |
|                              |                             | Apply Changes |    |     |   |   |
|                              |                             | Nextion       |    |     |   |   |
|                              | Port                        | lev/ttyAMA0   |    |     |   |   |
|                              | Brightness                  | 0             |    |     |   |   |
|                              | DisplayClock                |               |    |     |   |   |
|                              | UTC                         |               |    |     |   |   |
|                              | ScreenLayout                |               |    |     |   |   |
|                              | IdleBrightness              |               |    |     |   |   |
|                              |                             | Apply Changes |    |     |   |   |
|                              | Type                        | ULED          |    |     |   |   |
|                              | Boig                        |               |    |     |   |   |
|                              | Towart                      |               |    |     |   |   |
|                              | Scroll                      |               |    |     |   |   |
|                              | 50,011                      | Apply Changes |    |     |   |   |
|                              |                             | L Changes     |    |     |   |   |
|                              | Address                     | calhost       |    |     |   |   |
|                              | Port                        | 3666          |    |     |   |   |
|                              | DimOnIdle                   |               |    |     |   |   |
|                              | DisplayClock                |               |    |     |   |   |
|                              | UTC                         |               |    |     |   |   |
|                              |                             | Apply Changes |    |     |   |   |
|                              |                             |               |    |     |   |   |

Scroll back up to the top of the page and select "Configuration".

| Pi-Star - Digital Voice Dashboard 🗙 | +                                                     |                                                             |                                                                                                    |   | -   |   | × |
|-------------------------------------|-------------------------------------------------------|-------------------------------------------------------------|----------------------------------------------------------------------------------------------------|---|-----|---|---|
| ← → C ③ Not secure   pi-            | -star/admin/expert/edit_mmdvmhos                      | t.php                                                       |                                                                                                    | ☆ | New | Θ | : |
|                                     | Pi-Sta                                                | r Digital Voic                                              | P45ar:14.13 / Dwebowed:20130532<br><b>e - Expert Editors</b><br>Dashboard   Admin   Update   Backup/Restore   Configuration |   |     |   | - |
|                                     | Quick Editors: DStarRepeat<br>Full Editors: DMRGatewa | ter   ircDDBGateway   TimeS<br>y   PiStar-Remote   WiFi Cor | ierver   MMDVMHost   DMRGateway   YSFGateway   P25Gateway<br>nfig   BM API Key   System Cron   RSSI Dat Tools: SSH Access   |   |     |   |   |
|                                     |                                                       | Genera                                                      | al                                                                                                    |   |     |   |   |
|                                     | Callsign                                              | KI6ZUM                                                      |                                                                                                    |   |     |   |   |
|                                     | Id                                                    | 1234567                                                     |                                                                                                    |   |     |   |   |
|                                     | Timeout                                               | 240                                                         |                                                                                                    |   |     |   |   |
|                                     | Duplex                                                | 0                                                           |                                                                                                    |   |     |   |   |
|                                     | RFModeHang                                            | 300                                                         |                                                                                                    |   |     |   |   |
|                                     | NetModeHang                                           | 300                                                         |                                                                                                    |   |     |   |   |
|                                     | Display                                               | OLED                                                        |                                                                                                    |   |     |   |   |
|                                     | Daemon                                                | 1                                                           |                                                                                                    |   |     |   |   |
|                                     |                                                       | Apply Cha                                                   | inges                                                                                                    |   |     |   |   |
|                                     |                                                       | Info                                                        |                                                                                                    |   |     |   |   |
|                                     | RXFrequency                                           | 434600000                                                   |                                                                                                    |   |     |   |   |
|                                     | TXFrequency                                           | 434600000                                                   |                                                                                                    |   |     |   |   |
|                                     | Power                                                 | 1                                                           |                                                                                                    |   |     |   |   |
|                                     | Latitude                                              | 50.00                                                       |                                                                                                    |   |     |   |   |
|                                     | Longitude                                             | -3.00                                                       |                                                                                                    |   |     |   |   |
|                                     | Height                                                | 0                                                           |                                                                                                    |   |     |   |   |
|                                     | Location                                              | Town, L0C4T0R                                               |                                                                                                    |   |     |   |   |
|                                     | Description                                           | Country                                                     |                                                                                                    |   |     |   |   |
|                                     | URL                                                   | http://www.mw0mwz.co.uk/pi                                  |                                                                                                    |   |     |   |   |
|                                     |                                                       | Apply Cha                                                   | inges                                                                                                    |   |     |   |   |
|                                     |                                                       | Log                                                         |                                                                                                    |   |     |   |   |
|                                     | DisplayLevel                                          | 0                                                           |                                                                                                    |   |     |   |   |
|                                     | FileLevel                                             | 2                                                           |                                                                                                    |   |     |   |   |
|                                     | FilePath                                              | /var/log/pi-star                                            |                                                                                                    |   |     |   |   |
|                                     | FileRoot                                              | MMDVM                                                       |                                                                                                    |   |     |   |   |
|                                     |                                                       | Apply Cha                                                   | inges                                                                                                    |   |     |   |   |
|                                     | Eashla                                                | CH I                                                        |                                                                                                    |   |     |   |   |
|                                     | Endble                                                | 10                                                          |                                                                                                    |   |     |   |   |
|                                     | 1100                                                  | Apply Cha                                                   | annes                                                                                                    |   |     |   |   |
|                                     |                                                       | Apply Cita                                                  | ingeo -                                                                                                    |   |     |   |   |

#### Next, select "Power"

| gitai voice Jashboan X +           |             |                                    |                            |                              | ~ | •   |
|------------------------------------|-------------|------------------------------------|----------------------------|------------------------------|---|-----|
| What secure   pi-star/admin/config | ure.pnp     |                                    |                            |                              | ਪ | New |
|                                    |             |                                    | PI-Star:                   | 3.4.13 / Dashboard: 20180522 |   |     |
|                                    | Di-Star I   | Digital Voice - Cor                | figuration                 |                              |   |     |
|                                    | PI-Stall I  |                                    |                            |                              |   |     |
|                                    |             | Dashboard   Admin   Expe           | Power   U date   Backup/Re | estore   Factory Reset       |   |     |
|                                    |             | Gateway Hardware Information       |                            |                              |   |     |
| Hostname                           | Kernel      | Platform                           | CPU Load                   | CPU Temp                     |   |     |
| pi-star                            | 4.9.35+     | Pi Zero W Rev 1.1 (512MB)          | 0.02 / 0.19 / 0.15         | 35.2°C / 95.4°F              |   |     |
|                                    |             | Control Software                   |                            |                              |   |     |
| Setting                            |             | Va                                 | lue                        |                              |   |     |
| Controller Software:               | O DStarRe   | peater 🖲 MMDVMHost (DV-Mega Minimu | m Firmware 3.07 Required)  |                              |   |     |
| Controller Mode:                   | Simplex     | Node ODuplex Repeater (or Half-D   | uplex on Hotspots)         |                              |   |     |
|                                    |             | Apply Changes                      |                            |                              |   |     |
|                                    |             | MMDVMHost Configuration            |                            |                              |   |     |
| Setting                            |             | Val                                | ue                         |                              |   |     |
| DMR Mode:                          |             | RF Hangtime: 20                    | Net Hangtime: 20           |                              |   |     |
| D-Star Mode:                       |             | RF Hangtime: 20                    | Net Hangtime: 20           |                              |   |     |
| YSF Mode:                          |             | RF Hangtime: 20                    | Net Hangtime: 20           |                              |   |     |
| P25 Mode:                          |             | RF Hangtime: 20                    | Net Hangtime: 20           |                              |   |     |
| NXDN Mode:                         |             | RF Hangtime: 20                    | Net Hangtime: 20           |                              |   |     |
| YSF2DMR:                           |             |                                    |                            |                              |   |     |
| YSF2NXDN:                          |             |                                    |                            |                              |   |     |
| YSF2P25:                           |             |                                    |                            |                              |   |     |
| MMDVM Display Type:                | OLED        | ▼ Port: /dev/ttyAMA0 ▼ Nextion L   | ayout: G4KLX 🔻             |                              |   |     |
|                                    |             | Apply Changes                      |                            |                              |   |     |
|                                    |             | General Configuration              |                            |                              |   |     |
| Setting                            |             | Val                                | ue                         |                              |   |     |
| Hostname:                          | pi-star     | Do not add suffixes such as        | .local                     |                              |   |     |
| Node Callsign:                     | KI6ZUM      |                                    |                            |                              |   |     |
| Radio Frequency:                   | 434.600.00  | 0 MHz                              |                            |                              |   |     |
| Latitude:                          | 50.00       | degrees (positive value for        | North, negative for South  | )                            |   |     |
| Longitude:                         | -3.00       | degrees (positive value for        | East, negative for West)   |                              |   |     |
| Town:                              | Town, LOC   | 4TOR                               |                            |                              |   |     |
| Country:                           | Country     |                                    |                            |                              |   |     |
| URL:                               | http://www. | mw0mwz.co.uk/pi-star/              | O Auto 🔍 M                 | anual                        |   |     |
| Radio/Modem Type:                  | ZumSpot -   | Raspberry Pi Hat (GPIO)            | •                          |                              |   |     |
| Node Type:                         | Private     | O Public                           |                            |                              |   |     |
| System Time Zone:                  | America/L   | os Angeles 🔹                       |                            |                              |   |     |

Next, select "Reboot"

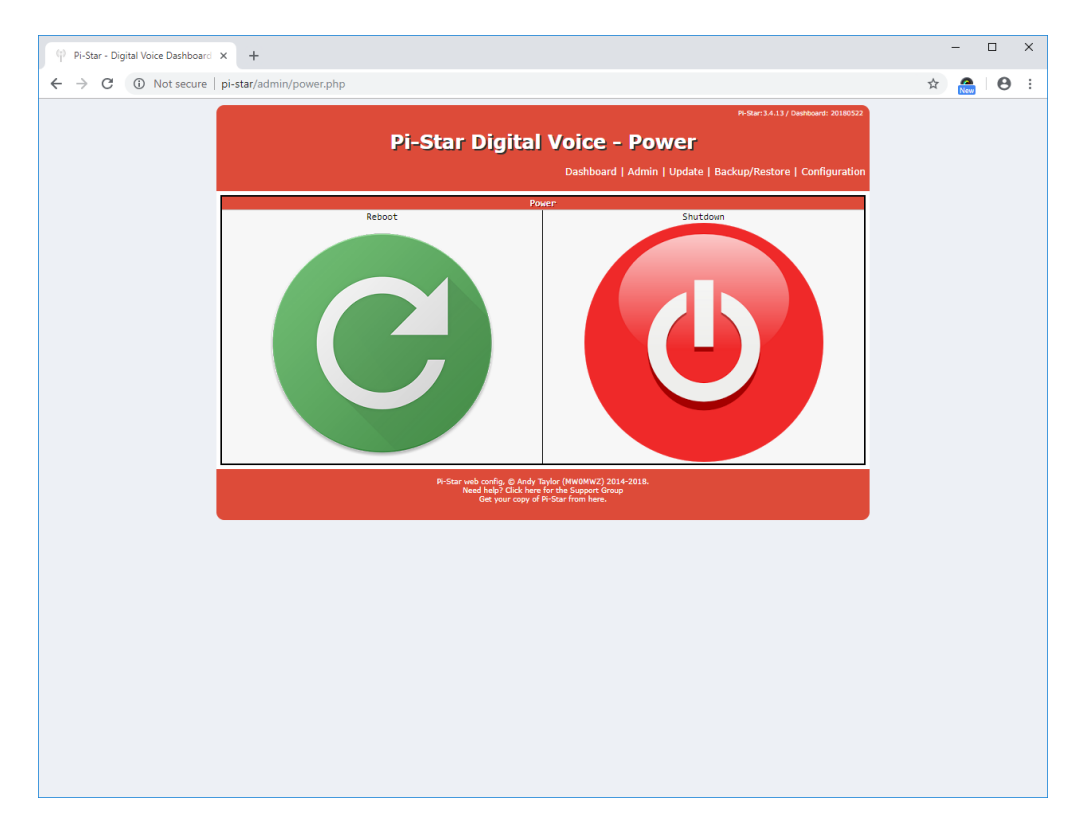

#### **OLED/Shim Kit:**

- 2. Lines on the display.
  - a. See section for OLED display on ZUMspot RPi
- 3. Dots on the display:
  - a. See section for OLED display on ZUMspot RPi
- 4. If the display comes up **blank**:
  - *a.* The settings in Pi-Star have been configured incorrectly. Follow steps for "dots on the display"
  - b. A wire has come loose on the back of the OLED or on the shim board

### **Customer Support**

There are a number of ways for customers to get support in addition to HRO staff:

MMDVM Yahoo group: <a href="https://groups.yahoo.com/neo/groups/mmdvm/info">https://groups.yahoo.com/neo/groups/mmdvm/info</a>

ZUM Radio Facebook page: https://www.facebook.com/groups/249802742395450/

PiStar support forum: <u>https://forum.pistar.uk/</u>

PiStar Facebook page: <u>https://www.facebook.com/groups/pistarusergroup/</u>

Hardware support email: <a href="mailto:support@zumradio.com">support@zumradio.com</a>